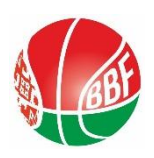

# ИНСТРУКЦИЯ ПО ИНДИВИДУАЛЬНОЙ РЕГИСТРАЦИИ ИГРОКА НА ОБЩЕМИРОВОЙ ПЛАТФОРМЕ FIBA 3x3

! Внимание! Для завершения процесса регистрации в конце необходимо будет обязательно подтвердить с личного е-mail – пункт №7 (см. ниже) !

1) Заходим на сайт

https://play.fiba3x3.com/

## 2) Выбираем язык (Русский)

| ← → C                                                     |                                                                              |          |                                                                    | 🕶 🚖 🚭 :          |   |
|-----------------------------------------------------------|------------------------------------------------------------------------------|----------|--------------------------------------------------------------------|------------------|---|
| FIBA.BASKETBALL                                           |                                                                              |          | LOG IN TO FIBA 3X3                                                 | ENGLISH US +     |   |
| <b>ENT</b>                                                |                                                                              |          | EVEI                                                               | English U        |   |
|                                                           |                                                                              |          |                                                                    | Azərbaycan       |   |
|                                                           |                                                                              |          |                                                                    | Bahasa Indonesia |   |
| PLAY FIBA 3                                               | LOG IN TO PLAY.FIBA3X                                                        | Español  |                                                                    |                  |   |
|                                                           | Laornama or amai                                                             | Français |                                                                    |                  |   |
|                                                           |                                                                              |          |                                                                    | Filipino         |   |
|                                                           |                                                                              |          | Password                                                           | Português        |   |
|                                                           |                                                                              |          |                                                                    | Русский          |   |
| EVENTS                                                    | PLAYERS                                                                      |          | FORGOT YOUR PASSWORD?                                              | Suomi            |   |
| Start your way to the top by playing in your local events | Create your own profile, be<br>visible to the 3x3 family<br>around the world |          | 简体中文                                                               |                  |   |
|                                                           |                                                                              | LUGIN    | 日本語                                                                |                  |   |
|                                                           |                                                                              |          | DON'T HAVE AN ACCOUN                                               | 한국어              |   |
|                                                           |                                                                              |          | Create your FIBA 3x3 profile nov                                   | ภาษาไทย          |   |
|                                                           |                                                                              |          | in tournaments around the work<br>points for playing and keep trac | Türkçe           |   |
| https://play.fiba3x3.com/?lang=ru-RU                      |                                                                              |          | results for all your 3x3 games even                                | er played!       | I |

### 3) Нажимаем «ЗАРЕГИСТРИРОВАТЬСЯ»

| ← → C                                                                       | 3.com/?lang=ru-RU                                                          |               |                                                                                                    | or Q 🛧 🌍                                                           |
|-----------------------------------------------------------------------------|----------------------------------------------------------------------------|---------------|----------------------------------------------------------------------------------------------------|--------------------------------------------------------------------|
| FIBA.BASKETBALL                                                             |                                                                            |               | ВОЙТИ НА 3Х3                                                                                                    | PLANET РУССКИЙ -                                                   |
| EX3 PLAY                                                                    |                                                                            |               |                                                                                                    | гурниры игроки                                                     |
| ИГРАЙТЕ                                                                     | В БАСКЕТ                                                                   | БОЛ FIBA ЗХЗ! | ВЫПОЛНИТЕ ВХ<br>Play.fiba3x3.com                                                                                                    | одна                                                               |
|                                                                             |                                                                            |               | Имя пользовате:                                                                                                    | ія или email                                                       |
|                                                                             |                                                                            |               | Парол                                                                                                    | D                                                                  |
| І ЭРГІИРЫ<br>Начни свой путь к вершине,<br>играя в местных<br>соревованиях! | ИТРОКИ<br>Создайте свой аккаунт,<br>доступный сообществу<br>баскетбола 3x3 |               | ЗАБЫЛИ ПАРОЛЬ?                                                                                                    | H                                                                  |
|                                                                             |                                                                            |               | НЕТ АККАУНТА?<br>Создайте свой профиль<br>участвуйте в турнирах п<br>набирайте рейтинговые<br>историю своих результа<br>сыгранных итр! | РИБА 3х3 и<br>в всему мируї<br>очки и оскраняйте<br>гов когда-либо |
|                                                                             |                                                                            |               | ЗАРЕГИСТРИР                                                                                                    | ОВАТЬСЯ                                                            |

#### 4) Вводим ваш пол и точную дату рождения

| FIBA.BASKETBALL                                                |                                                  |                                                    |        | E                              | ВОЙТИ НА 3X3 PLANET                                                                     | РУССКИЙ -     |
|----------------------------------------------------------------|--------------------------------------------------|----------------------------------------------------|--------|--------------------------------|-----------------------------------------------------------------------------------------|---------------|
| EX3 PLAY                                                       | 83                                               | ЗАРЕГИСТРИРОВАТЬСЯ НА FI                           | BA 3X3 | ×                              | турниры                                                                                 | игроки        |
|                                                                |                                                  | Дата рождения*                                     |        |                                |                                                                                         |               |
| ИГРАЙТЕ В                                                      | Б Пол*                                           |                                                    | - Год  |                                |                                                                                         |               |
| <b>3X3!</b>                                                    | ЗАРІ                                             | ЗАРЕГИСТРИРОВАТЬСЯ НА ГІВА ЗХЗ                     |        | /.FIBA3X3.COM                  |                                                                                         |               |
|                                                                |                                                  |                                                    |        |                                |                                                                                         |               |
|                                                                |                                                  |                                                    |        |                                | Пароль                                                                                  |               |
| турниры                                                        | игроки                                           |                                                    |        | ЗАБЫЛ                          | и пароль?                                                                               |               |
|                                                                | Cooroitto opoit                                  | 01//01/17                                          |        |                                | логин                                                                                   |               |
| начни свои путь к вершине,<br>играя в местных<br>соревованиях! | созданте свои<br>доступный соо<br>баскетбола 3x3 | дол в облакоји,<br>упный сообществу<br>кетбола 3x3 |        | HET A                          | ККАУНТА?                                                                                |               |
|                                                                |                                                  |                                                    | C<br>y | Создайт<br>/частвуі<br>Набирай | е свой профиль ФИБА 3x3 и<br>йте в турнирах по всему мир<br>ите рейтинговые очки и сохо | у!<br>раняйте |

5) Вводим персональные данные:

- Реальные Имя и Фамилию
- Страну и город
- Вашу действующую электронную почту (e-mail)
- Номер телефона (необходим будет только для вашего доступа к сайту в случае утери пароля)
- Придумываем пароль
- Ставим «птичку» в квадратике и нажимаем «ЗАРЕГИСТРИРОВАТЬСЯ»

| FIBA.BASKETBALL                      | <b>33</b> ЗАРЕГИСТРИРОВА                                                                | АТЬСЯ НА FIBA ЗХЗ         | × | ВОЙТИ НА 3X3 PLANET                                                                            | РУССКИЙ -    |
|--------------------------------------|-----------------------------------------------------------------------------------------|---------------------------|---|------------------------------------------------------------------------------------------------|--------------|
| EX3 PLAY                             | Пата пожлеция*                                                                          |                           |   | турниры                                                                                        | игроки       |
| ИГРАЙТЕ Р                            | Мужской 12 -                                                                            | июль - 1998 -             |   |                                                                                                |              |
| 3X3!                                 | Имя*<br>Иван                                                                            | Фамилия*<br>Иванов        | 2 | ТОЛНИТЕ ВХОД НА<br>/ГІВАЗХЗ.СОМ                                                                |              |
|                                      | Belarus 🗸                                                                               | Город*<br>о Брест         |   |                                                                                                |              |
| (                                    | Email*<br>ivanov@ivan.ru                                                                | Телефон*<br>+375299999999 |   | или пароль?                                                                                    |              |
| Нации свой путь к вершине            | Пароль*<br>о. ••••••••                                                                  |                           | - | логин                                                                                          |              |
| играя в местных д<br>соревованиях! б | * Я принимаю условия пользовательского соглашения и конфиденциальности play.fiba3x3.com |                           | т | АККАУНТА?                                                                                      |              |
|                                      | ЗАРЕГИСТРИРОВАТЬСЯ НА ГІВА ЗХЗ                                                          |                           |   | айте свой профиль ФИБА 3x3 и<br>вуйте в турнирах по всему мир<br>райте рейтинговые очки и сохр | у!<br>аняйте |
|                                      |                                                                                         |                           |   |                                                                                                |              |

! Внимание! Для завершения процесса регистрации в конце необходимо будет обязательно подтвердить с личного е-mail – пункт №7 (см. ниже) !

#### 6) После данного шага откроется следующее окно:

| FIBA.BASKETBALL                                                            |                                                                                                    |                                                                                                    |                                                                               | ИВАН ИВАНОВ 🤹 | РУССКИЙ - |
|----------------------------------------------------------------------------|----------------------------------------------------------------------------------------------------|----------------------------------------------------------------------------------------------------|-------------------------------------------------------------------------------|---------------|-----------|
| EN3 PLAY                                                                   | <b>8X3</b>                                                                                                    | ЗАРЕГИСТРИРОВАТЬСЯ НА ГІВА ЗХ                                                                                                    | (3 ×                                                                          | ТУРНИРЫ       | ИГРОКИ    |
| ИГРАЙТЕ В Е<br>FIBA 3X3!                                                   | Ссылк<br>высла:<br>Пожал<br>свой а<br>Нажми<br>отправ<br>Хм, мн<br>Пожал<br>письми<br>благон<br>ivanov(<br>исправ | а с подтверждением контактных данных команды<br>на на ivanov@ivan.ru<br>уйста, проверьте почту по адресу ivanov@ivan.ru и<br>«каунт на play.fiba3x3.com<br>те на ссылку для активации в письме, которое ми<br>или.<br>в ничего не пришло на почту. Что делать?<br>уйста, проверьте папку "Спам" в своей почте. Если<br>иопало туда, добавьте отправителя "fiba3x3.com<br>адежных.<br>@ivan.ru – это ваш адрес? Если нет, вернитесь наз<br>ьте email-адрес. | ы была<br>и активируйте<br>ы вам<br>и наше<br>1 <sup>°</sup> в число<br>зад и | ГВУЙТЕ, ИІ    | ВАН       |
| турниры и                                                                  | Прод                                                                                                    |                                                                                                    |                                                                               |               |           |
| Начни свой путь к вершине, Соз<br>играя в местных доо<br>соревованиях! бас | здайте свой<br>ступный сос<br>скетбола 3x                                                                         | аккаунт,<br>бществу<br>}                                                                                                    |                                                                               |               |           |

7) Осталось зайти в свой почтовый ящик (e-mail) и открыть письмо от FIBA 3x3. Если письмо не отображается во «Входящих», проверьте папку «Спам».

В этом письме **ОБЯЗАТЕЛЬНО** необходимо нажать кнопку **CLICK HERE TO VERIFY E-MAIL ADDRESS** 

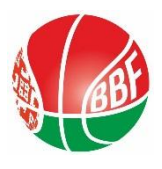

Поздравляем!

Ваш аккаунт официально зарегистрирован в системе FIBA 3x3!